# Unit 8 函數與資料庫

#### 作者:陳義僔

### <u>TinyDB</u>介紹以及概念

在一般狀態下,App Inventor2 創建的應用程序在每次執行時都會初始化,這 意味著如果程式重新開啟之後,所有變化的數值、文字、資料都會回復預設 值。

要解決以上的問題,就需要用到資料庫的 **TinyDB** 元件,TinyDB 對於應用 程式來說是一個資料儲存器或是微型資料庫,意思是每次程式啟動時都可以 使用它所包含的資料,例如您可以保存遊戲的最高分排行榜,每次玩遊戲時 都可顯示這一筆資料。不同的資料項目是根據標籤(tag)來儲存。每當儲存 一筆資料時,您需要指 定這筆資料的標籤。因此您可依據這個標籤來取用這 筆資料。

# 在 App Inventor2 中新增 TinyDB

若我們要在應用程序內新增 TinyDB 的話,只要在 Designer 模式內,選擇左 側 Palette 的 Storage 標籤 > TinyDB,拖曳到中間的畫面就完成了。新增 TinyDB 時並不會在 Designer 上出現任何元件,但在 Components 裡面會發現有 TinyDB 元件,表示資料庫新增完成了,接下來就進入拼圖 Block 的部分,看看怎麼 使用這個元件。

| Storage             |     | Components |
|---------------------|-----|------------|
| File                | (?) | G Screen1  |
| FusiontablesControl | (?) | СППУОВТ    |
| TinyDB              | 0   |            |
| TinyWebDB           | ۲   |            |

## TinyDB 的拼圖介紹

我們在 Designer 中成功新增 TinyDB 後,在 Blocks 模式中的左側 Screen1 中可以看到 TinyDB 元件,點擊 TinyDB 就換看到可以操控這個微型資料庫的所有拼圖,包括儲存、清除、取出......等相關功能。

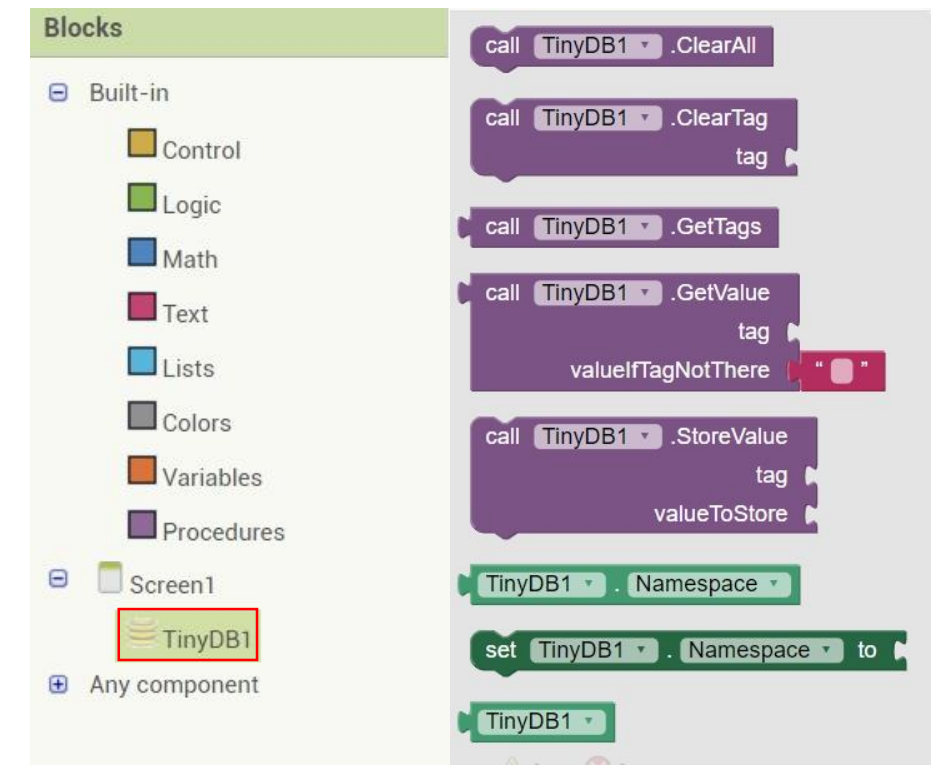

# 拼圖示範

以下將示範如何在應用程序內運用 TinyDB:

#### 儲存

我們在 TinyDB 拼圖內找到儲存拼圖(如下圖),這個拼圖的意思是「在指定 標籤下的儲存一筆資料, tag 後必須是為文字字串; valueToStore 後可以為字 串或清單。」

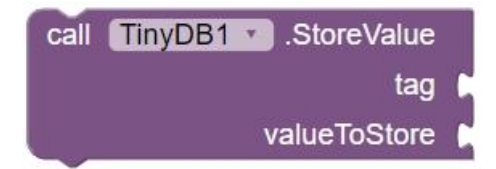

假設我們現在要將"臣亮言:先帝創業未半,而中道崩殂。"這段文字儲存 在"出師表"這個標籤下的話,則先在內建方塊(Blocks)項目點選文字(Text)項 目,選擇最上方的空字串方塊並填入文字後,拼接至拼圖上。

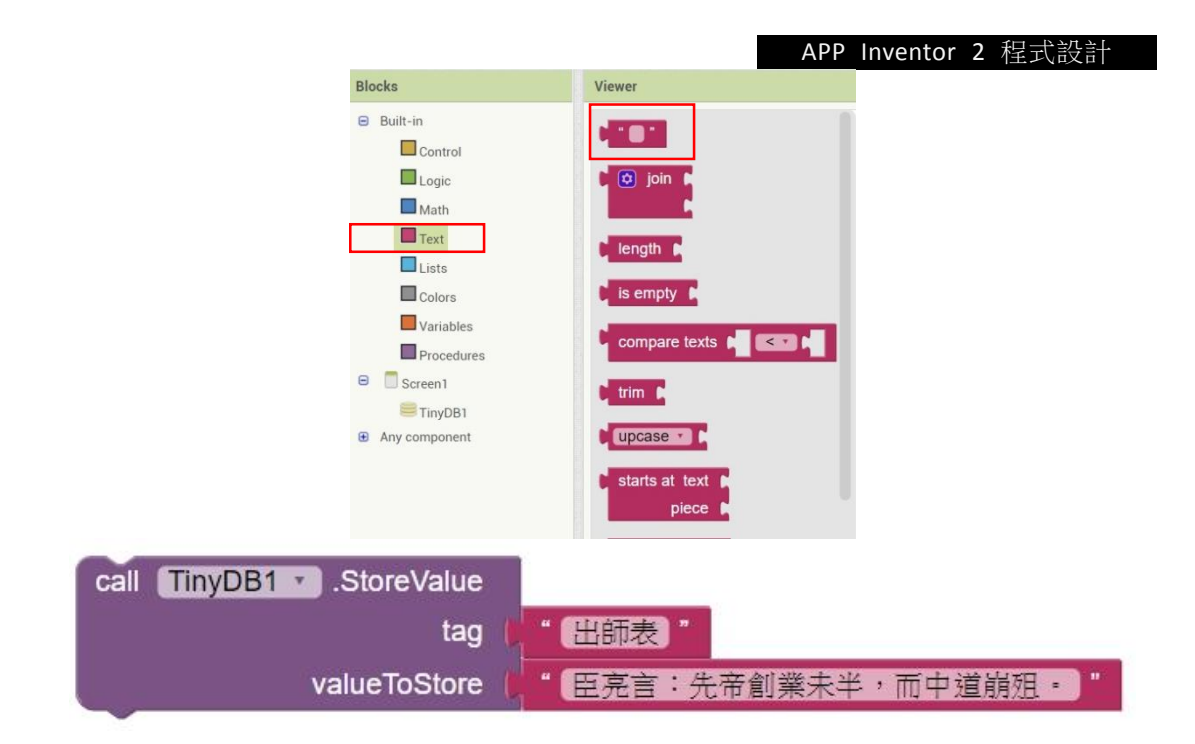

## 清除

#### 若是我們要清除這個 TinyDB 下儲存的資料,有以下兩種方式:

1. 清除所有 TinyDB 內所有儲存的資料,拼圖如下。

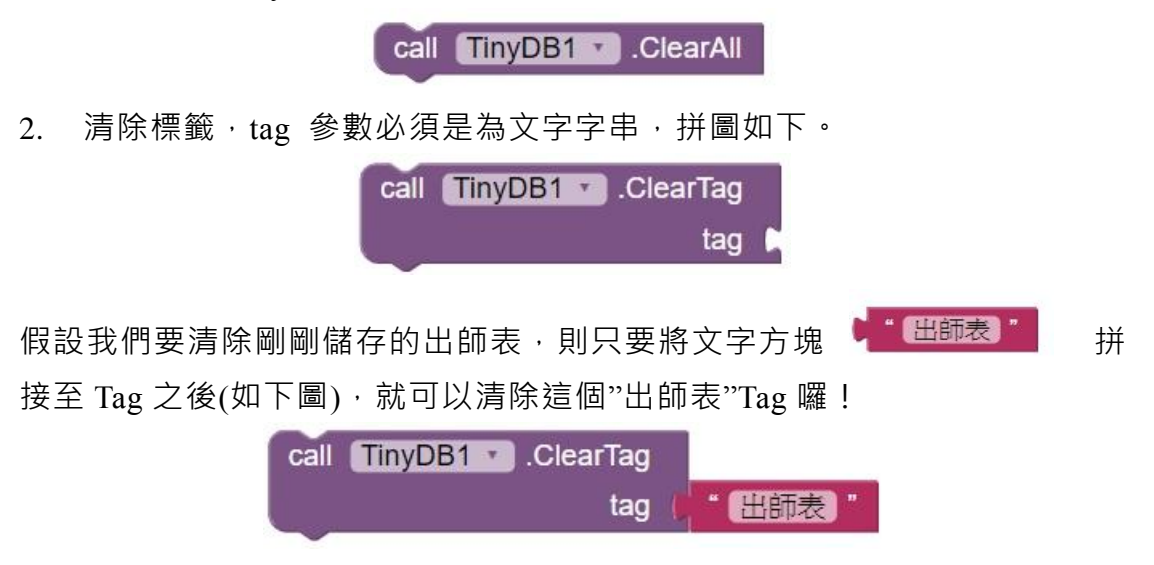

#### 取得

我們可以運用 TinyDB 的內建拼圖取得儲存的標籤或是內容:

1. 取得儲存的所有標籤。

call TinyDB1 .GetTags

 取得指定標籤下的資料, tag 參數必須是為文字字串;如果其下沒有任何 資料,則傳回 valueIfTagNotThere 下的字串。

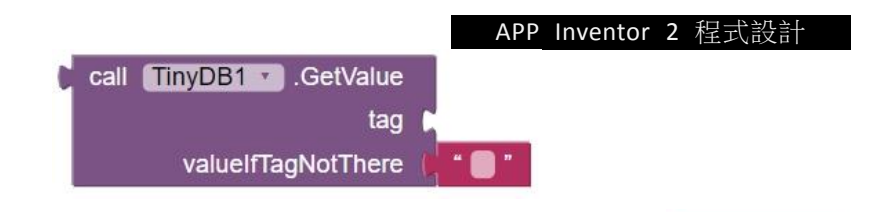

假設我們現在要取得"出師表"標籤下的資料,只要將文字方塊 (1955) 拼接至 Tag 之後(如下圖),系統就會取出"臣亮言:先帝創業未半,而中道崩 殂"這段文字,若是標籤已經被刪除就會顯示"無資料"。

| C | call TinyDB1 .GetValue |       |
|---|------------------------|-------|
|   | tag 🌘                  | "出師表" |
|   | valuelfTagNotThere     | "無資料" |

#### 活動

在使用者介面新增 TinyDB、一個 TextBox(輸入資料用)、兩個 Button(儲存與 全部刪除),當點擊「儲存」的 Button 時,系統會將 TextBox 的資料儲存於 TinyDB,點擊「全部刪除」的 Button 時,會清除 TinyDB 內的所有資料。

# 基礎 TinyDB 範例-1

本範例是介紹 App Inventor 中的本機端資料庫元件 TinyDB,將示範如何建立一個簡單的聯絡簿程式。

## 儲存資料

步驟一.

 

 在設計面板中,設置兩個 Textbox(使用者輸入)、兩個 Button(寫入及顯示 資料)、一個 ListPicker(讀取資料)以及三個 Lable(其中一個為下方顯示

結果用)。

| 443、1991年: | _ |  |  |
|------------|---|--|--|
| MIX MEDI - |   |  |  |
| 寫入資料       |   |  |  |
| 顯示資料       |   |  |  |
| 讀取資料       |   |  |  |
|            |   |  |  |
|            |   |  |  |
|            |   |  |  |

步驟二.

本範例運用到的使用者介面:

| 元件          | 功能                                |
|-------------|-----------------------------------|
| Textbox     | 使用者可在 TextBox 元件中輸入文字。            |
| Lable       | Label 元件可用來顯示文字。                  |
| Dutton      | Button 元件可在程式中設定特定的觸碰動作 · 按鈕可知道使  |
| Dutton      | 用者是否正在按它。                         |
| LigtDialson | 使用者可點選 ListPicker 元件來選擇其中的某個項目,資料 |
| LISUPICKET  | 型態為字串陣列。                          |

※請注意本範例的讀取資料為 ListPicker, 寫入資料與顯示資料為 botton。 將版面配置完畢後,針對三個按鈕來進行 Block 的程式分析。

#### 步驟三.

首先進入 Blocks 區塊·在 Variables 指令區中找到宣告變數拼圖填入 DB·
 Math 指令區找到數字常數拼圖填入 1·將兩片拼圖新增至版面並組合,
 即是「宣告變數 DB,初始值為 1」。

initialize global DB to

步驟四.

● 在左邊 Blocks 的 Screen 區找到步驟一新增的 Button1(寫入資料),點擊
 Button 將會出現相關事件,這個範例我們需要的是 <sup>When Button1.Click do.......</sup>(當按下 Button1 按鈕時執行......」,將其新增至版面。

步驟五.

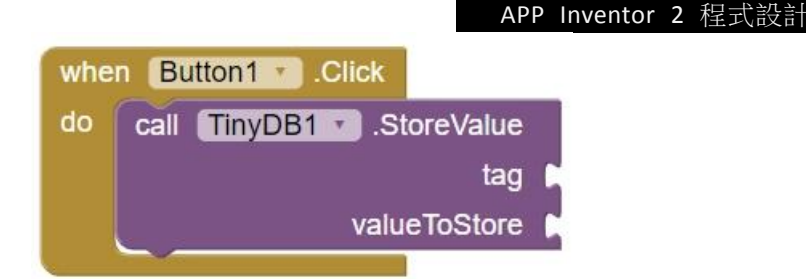

步驟六.

● 這步驟將設定儲存內容·將 tag 標籤設為變數(變數 DB 預設值 1·所以儲存的資料就會在"1"這個 tag)·儲存的內容為使用者輸入之姓名及電話· 這裡我們在 Lists 指令區找到 <sup>● make a list</sup> ·將這兩個資料組合成一個 list 後存入資料庫·如此一來儲存的資料格式就為"(姓名·電話)"。

| whe  | n Button1 .Click         |                                     |
|------|--------------------------|-------------------------------------|
| do   | call TinyDB1 .StoreValue |                                     |
|      | tag 🚺                    | get global DB                       |
|      | valueToStore 🌔           | 😢 make a list 🚺 TextBox1 🔹 . Text 🔹 |
|      |                          |                                     |
|      |                          | TextBox2 • Text •                   |
| 8. C |                          |                                     |

步驟七.

在最下面的 label 顯示儲存成功的訊息 · 以 Join 元件 來組合要顯示的訊息 · 讀取資料庫的 Tag 為"DB(預設 1)" · 也就是步驟六儲存的姓名 及電話 · 這裡的格式設定為「成功在"變數"位置寫下以下資料: Tag1(姓名 · 電話)」。

ioin

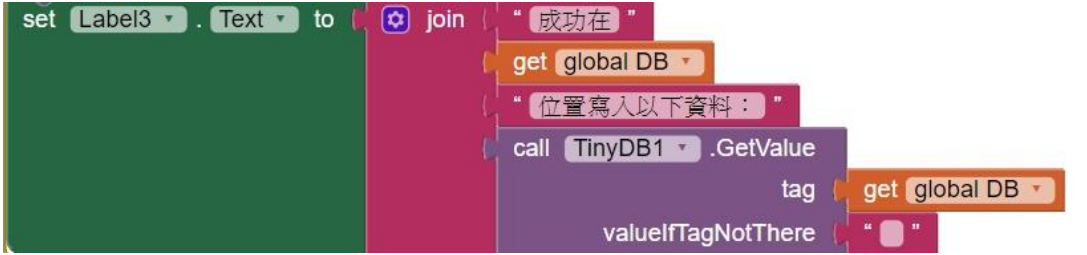

步驟八.

 為了將每次儲存的資料都可以放在不同的 Tag,所以得設定每次點擊都 會將全域變數 DB 的值加上 1,也就是第二筆資料儲存的 Tag 為"2",以
 set global DB, to ( ) get global DB, + ( 1)

此類推。 🦰

步驟九.

將步驟六、步驟七與步驟八的拼圖組合,組合成的程式拼圖即有將資料
 儲存於 TinyDB 的功能。

| initial | alize global DB to 📫 🚺          |                                                       |
|---------|---------------------------------|-------------------------------------------------------|
| whe     | en Button1 .Click               |                                                       |
| do      | call TinyDB1 .StoreValue        |                                                       |
|         | tag ( <mark>get (</mark>        | global DB 🔹                                           |
|         | valueToStore 📔 🔯 🛛              | nake a list 🔓 TextBox1 🔹 . Text 🔪                     |
|         |                                 |                                                       |
|         |                                 | TextBox2 • Text •                                     |
|         | set Label3 🔹 . Text 🔹 to 🚺 😂 jo | in ( <mark>"                                  </mark> |
|         |                                 | (get global DB 🔹)                                     |
|         |                                 | ("位置寫入以下資料:"                                          |
|         |                                 | ( call TinyDB1 .GetValue                              |
|         |                                 | tag ( get global DB •                                 |
|         |                                 | valuelfTagNotThere 🌔 " 🔲 "                            |
|         | set global DB T to C 🔁 (get glo | bal DB • + (1                                         |

## 步驟十.

● 輸入姓名和電話·程式會將資料儲存於 TinyDB 中·重新開啟後資料也不 會被系統初始化。

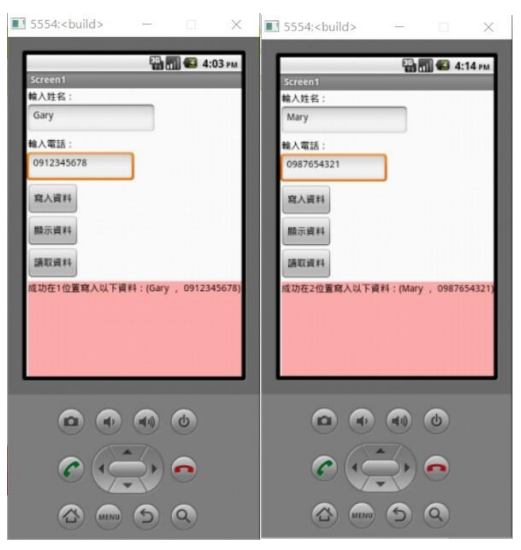

# 基礎 TinyDB 範例-2

#### 讀取資料

在本範例介紹顯示以及運用"ListPicker"實現讀取標籤資料。

#### 步驟一.

● 首先介紹 ListPicker 的元素以及拼圖(同 TinyDB,點擊已新增的 ListPicker 就會出現相關拼圖)。

| ListPicker 元素                     |                                         |
|-----------------------------------|-----------------------------------------|
| Selection                         | 選擇清單元素                                  |
| Elements                          | 將清單內容指定為 ListPicker 元件的項目               |
| ListPicker 拼圖                     |                                         |
| & when ListPicker1 .AfterPicking  | 使用者點選 ListPicker 中某項目完成後呼叫              |
| do                                | 本事件                                     |
| & when ListPicker1 .BeforePicking | 使用者點選 ListPicker <sup>,</sup> 但還沒點選某項目時 |
| do                                | 呼叫本事件                                   |

步驟二.

● 使用者點擊**讀取資料(ListPicker1)**,但還沒點選某項目時,將 Listpicker 的元素 Elements 設定為 Tag,這樣就能透過 ListPicker 來選取它。

| whe | n Lis | stPicker1 🔹 | .BeforePicking               |        |                       |
|-----|-------|-------------|------------------------------|--------|-----------------------|
| do  | set   | ListPicker1 | <ul> <li>Elements</li> </ul> | 🔽 to ( | call TinyDB1 .GetTags |

## 步驟三.

● 使用者點選 ListPicker 中某個 Tag 後,將呼叫該 Tag 儲存的內容。

| whe | n ListPicker1 . AfterPicking |                        |                              |
|-----|------------------------------|------------------------|------------------------------|
| do  | set Label3 . Text . to       | call TinyDB1 .GetValue |                              |
|     |                              | tag (                  | ListPicker1 . SelectionIndex |
|     |                              | valuelfTagNotThere     | "目前無資料"                      |

步驟四.

● 當點下讀取資料後,會顯示可以選擇 Tag 的清單。

| <b>E</b> 5554:. |          |           | $\times$ |
|-----------------|----------|-----------|----------|
| MIT AI2 C       | ompanion | 5 <b></b> | 9:02 am  |
| 1               |          |           |          |
| 2               |          |           |          |
| 3               |          |           |          |
|                 |          |           |          |
|                 |          |           |          |
|                 |          |           |          |
|                 |          |           |          |
| e               |          | 6         |          |
| 6               |          |           |          |
| (C              | MENU (   | 9 9       |          |

## 步驟五.

● 選擇其中一個 Tag,在顯示欄位中就會顯示點選的 Tag 裡儲存的內容。

| Screen1<br>榆入姓名:<br>mary<br>榆入電話:<br>2 |              | <b>G</b> 9:11 A | м |
|----------------------------------------|--------------|-----------------|---|
| Screen1<br>輸入灶名:<br>mary<br>輸入電話:<br>2 |              |                 |   |
| 输入姓名:<br>mary<br>输入電話:<br>2            |              |                 |   |
| mary<br>輸入電話:<br>2                     |              |                 |   |
| 输入電話:<br>2                             |              |                 |   |
| 2                                      |              |                 |   |
|                                        |              |                 |   |
| 寫入資料                                   |              |                 |   |
| 顯示資料                                   |              |                 |   |
| 請取資料                                   |              |                 |   |
| (gary , 2)                             |              |                 |   |
|                                        |              |                 |   |
|                                        |              |                 |   |
|                                        |              |                 |   |
| _                                      | _            | _               |   |
|                                        | <b>a</b> ) ( | <b>b</b> )      |   |
|                                        |              |                 |   |
| C (Ç                                   | ()           |                 |   |
| (A) MENU                               | 50           |                 |   |

<sup>Γ</sup> When

## 基礎 TinyDB 範例-3

顯示資料

步驟一.

現相關事件,這個範例我們需要的是 💁 🦳

Button2.Click do......(當按下 Button2 按鈕時執行.....」·將其新增至版面。

步驟二.

在 Lable3 找到下圖的拼圖,與 TinyDB 取得標籤的拼圖進行組合,再拚 至步驟一的拼圖下,即是「當顯示資料被點下,再顯示區域顯示資料庫的 所有標籤」

| when | Button2 🔹 .  | Click         |                |          |
|------|--------------|---------------|----------------|----------|
| do   | set Label3 • | . Text 🔹 to 👔 | call TinyDB1 • | .GetTags |

步驟三.

 當點下顯示資料,會在顯示欄位顯示有儲存紀錄的 Tag,在這個示範裡面, 這裡會顯示寫入的資料。

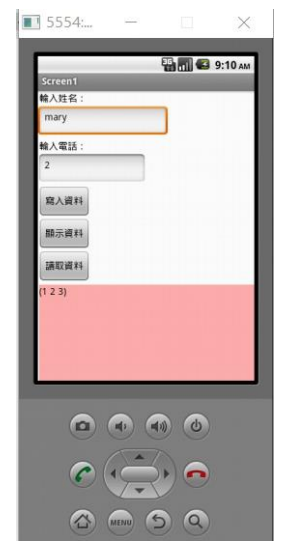

活動

請參考上面的例子·先輸入數筆資料並寫入·然後將 APP 重新打開·利用讀 取資料選取 Tag 將第一次儲存的資料取出·觀察系統是否有初始化資料庫。

## 練習題

1.在使用者介面新增一個 Button · 名為清除資料 · 拼出正確的 Block 使程式能 正確地將存入的資料完全刪除 ·

2.在使用者介面新增一個 TextBox 讓使用者可以輸入要清除內容的 Tag·新增 一個 Button, 拼出正確的 Block 讓使用者按下後可以清除輸入的 Tag 內容。